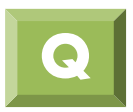

## 如何進行界面元素法線方向束制,不讓其在界面法 線方向上滑動?

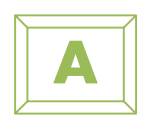

如何束制界面法向不讓其移動?

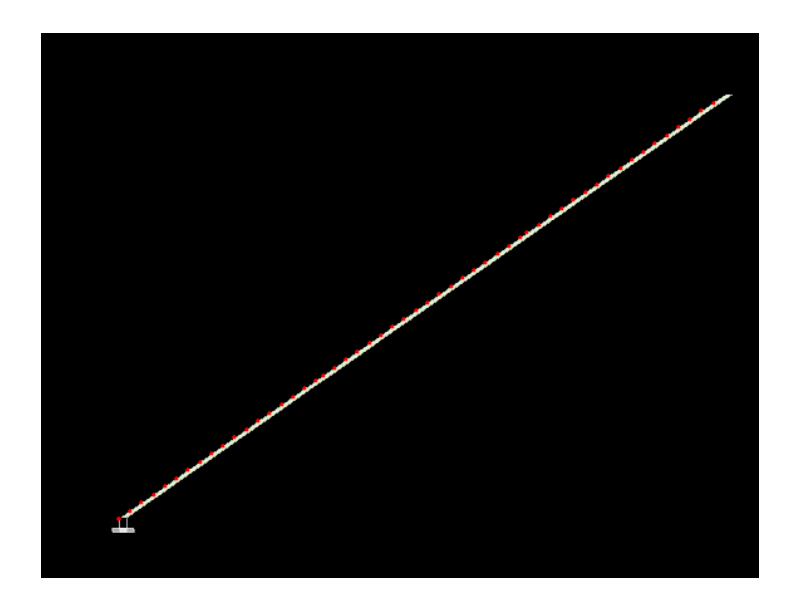

1. 先在作業樹選擇界面網格並顯示 Node ID 及 Csys 在坐標軸Csys 改變前, 原坐標軸方向為水平及垂直方向

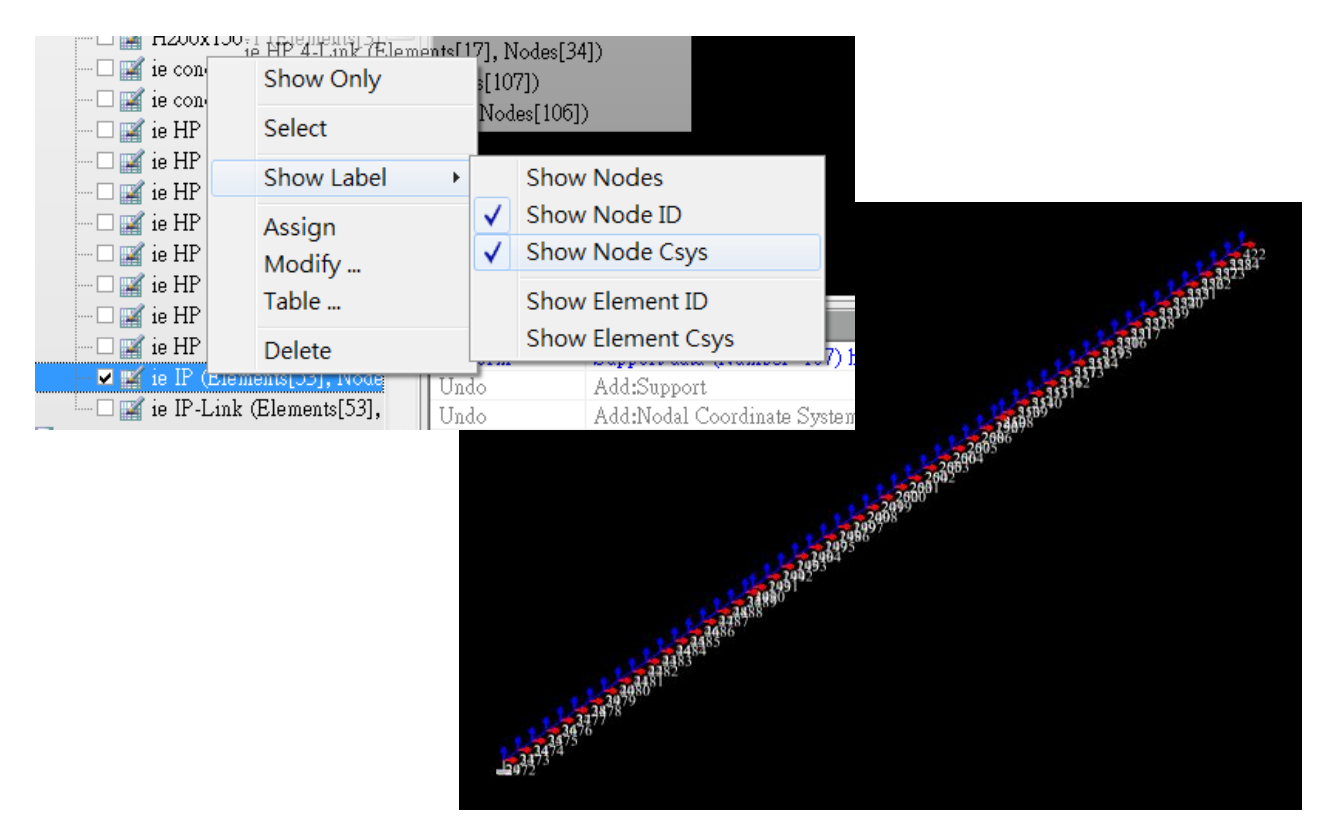

## 2. 使用指令 Model>Node>Change Node Csys

(中文版指令 模型>節點座標系變更)

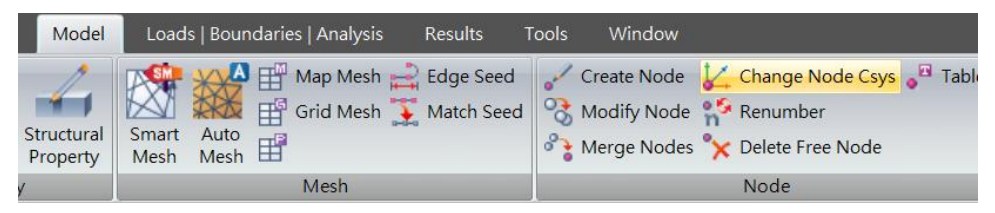

## Select 2 nodes along interface

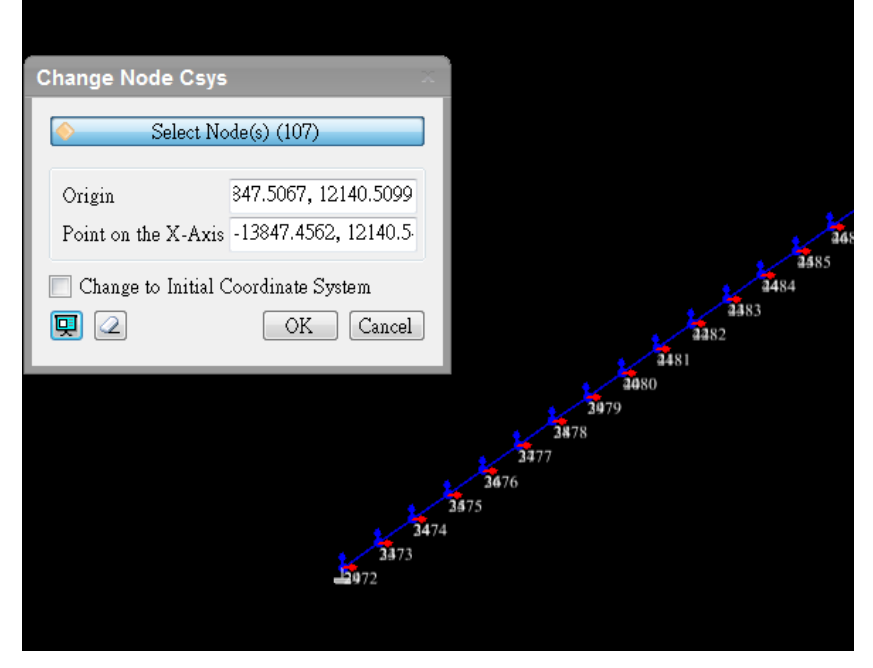

節點座標軸已切換至界面的法向及剪切向

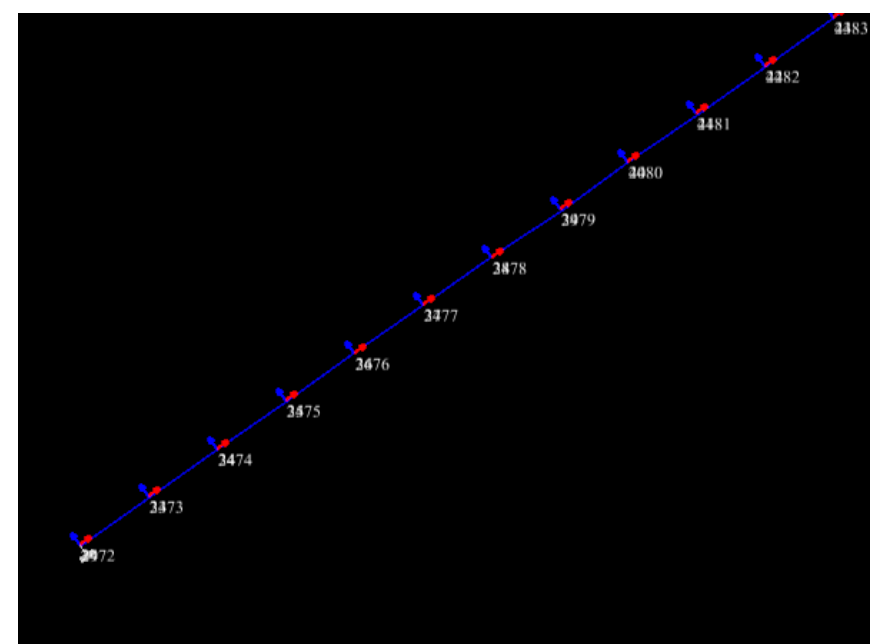

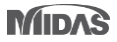

3. 使用指令 中文 載重|邊界條件> 束制條件定義

| Define Suppo                    | ort Condition   | s X      | 束制條件定義     |        | ×   |
|---------------------------------|-----------------|----------|------------|--------|-----|
| Boundary                        | constrained no: | rmal 🔻 🎰 | 邊界群組       | 邊界條件群組 | ▼ 🙆 |
| -Select Object                  |                 |          | 物件選擇       |        |     |
| Туре                            | Node            |          | 類型         | 節點     | ▼]  |
| Select Node(s) (107)            |                 |          | <b>(</b>   | 節點之選擇  |     |
| Degree of fre <mark>edom</mark> |                 |          | 自由度        |        |     |
| 🔲 D                             | 🔽 D             | 🗖 R      | 🕅 D        | V D    | R R |
| Q OK Close Apply                |                 |          | <b>Q</b> 2 | OK 關閉  | 適用  |

最後可觀察到定義束制方向為法向!

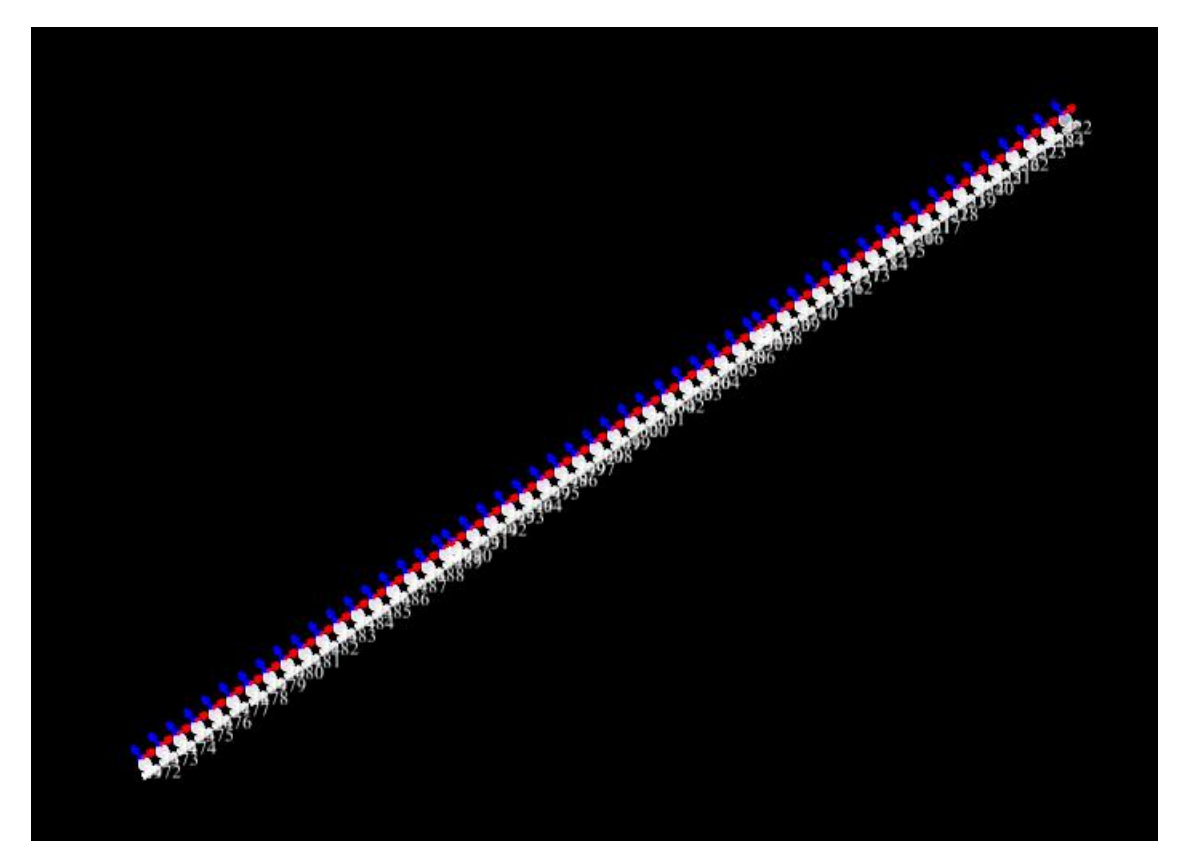